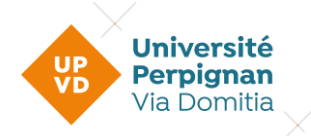

Stagiaires de la formation continue – D.U. avec CPF

 $\checkmark$ 

Veuillez svp cliquer sur le Diplôme d'Université concerné ci-dessous :

| Bloc #1 et #5 de<br>Compétences<br>Master STAPS :<br>entrainement et<br>optimisation de<br>la performance<br>sportive<br>Bloc #10 de<br>Compétences<br>Licence STAPS :<br>entrainement<br>sportif | Diplôme d'Université - DATAS                                                                                                    |
|----------------------------------------------------------------------------------------------------|----------------------------------------------------------------------------------------------------|
|                                                                                                    | La formation au Diplôme d'Université DATAS permet également de valider<br>les Blocs #1 et #5 du Master STAPS : entrainement et optimisation de la<br>performance sportive.<br>Attention, la formation associée ne permet pas<br>de mobiliser un seul bloc de compétences. |
|                                                                                                    | Diplôme d'Université - Techniques de récupération et<br>Micronutrition du Sportif (TRMS)                                                                                                    |
|                                                                                                    | La formation au Diplôme d'Université Techniques de récupération et<br>Micronutrition du Sportif permet également de valider le Bloc #10 de la<br>Licence mention sciences et techniques des activités physiques et<br>sportives (STAPS) : entrainement sportif.           |
| Bloc #2 de                                                                                                    | Diplôme d'Université - Analyste Vidéo                                                                                                    |
| Licence STAPS :<br>entrainement<br>sportif<br>Bloc de                                                                                                    | La formation au Diplôme d'Université Analyste Vidéo permet également<br>de valider le Bloc #2 de la Licence mention sciences et techniques des<br>activités physiques et sportives (STAPS) : entrainement sportif.                                                        |
|                                                                                                    | Diplôme d'Université - Marketing Digital                                                                                                    |
| du Master<br>Management et<br>Administration<br>des entreprises                                                                                                    | Informations disponibles à l'automne 2024                                                                                                    |

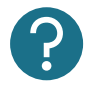

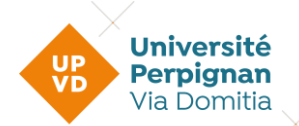

Stagiaires de la formation continue – D.U. avec CPF

MOBILISATION de VOTRE COMPTE PERSONNEL de FORMATION D.U. DATAS

Année universitaire 2024-2025

La mobilisation du Compte Personnel de Formation s'effectue en trois étapes

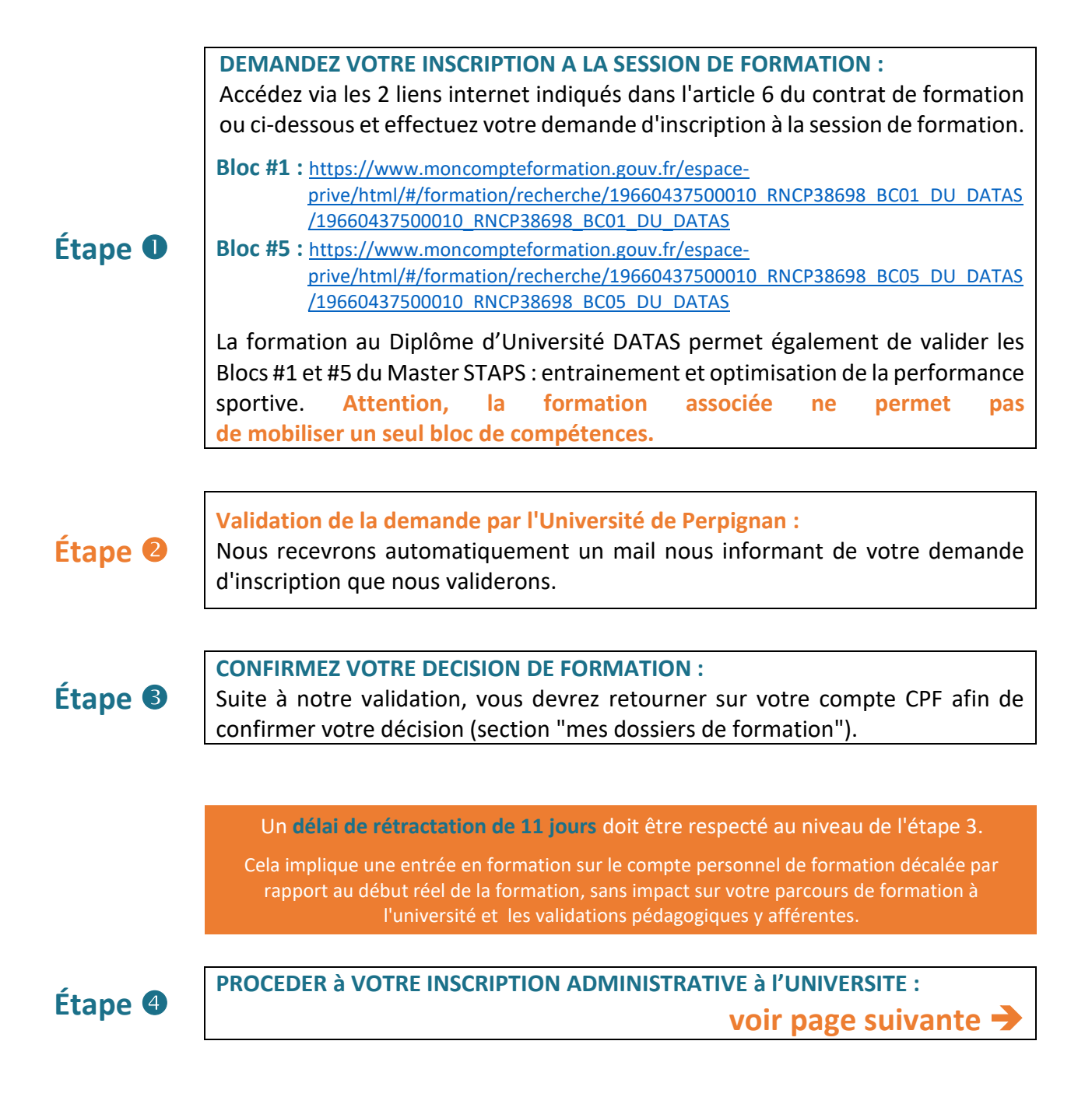

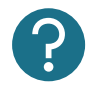

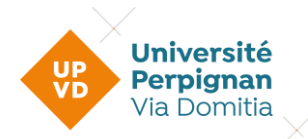

Stagiaires de la formation continue – D.U. avec CPF

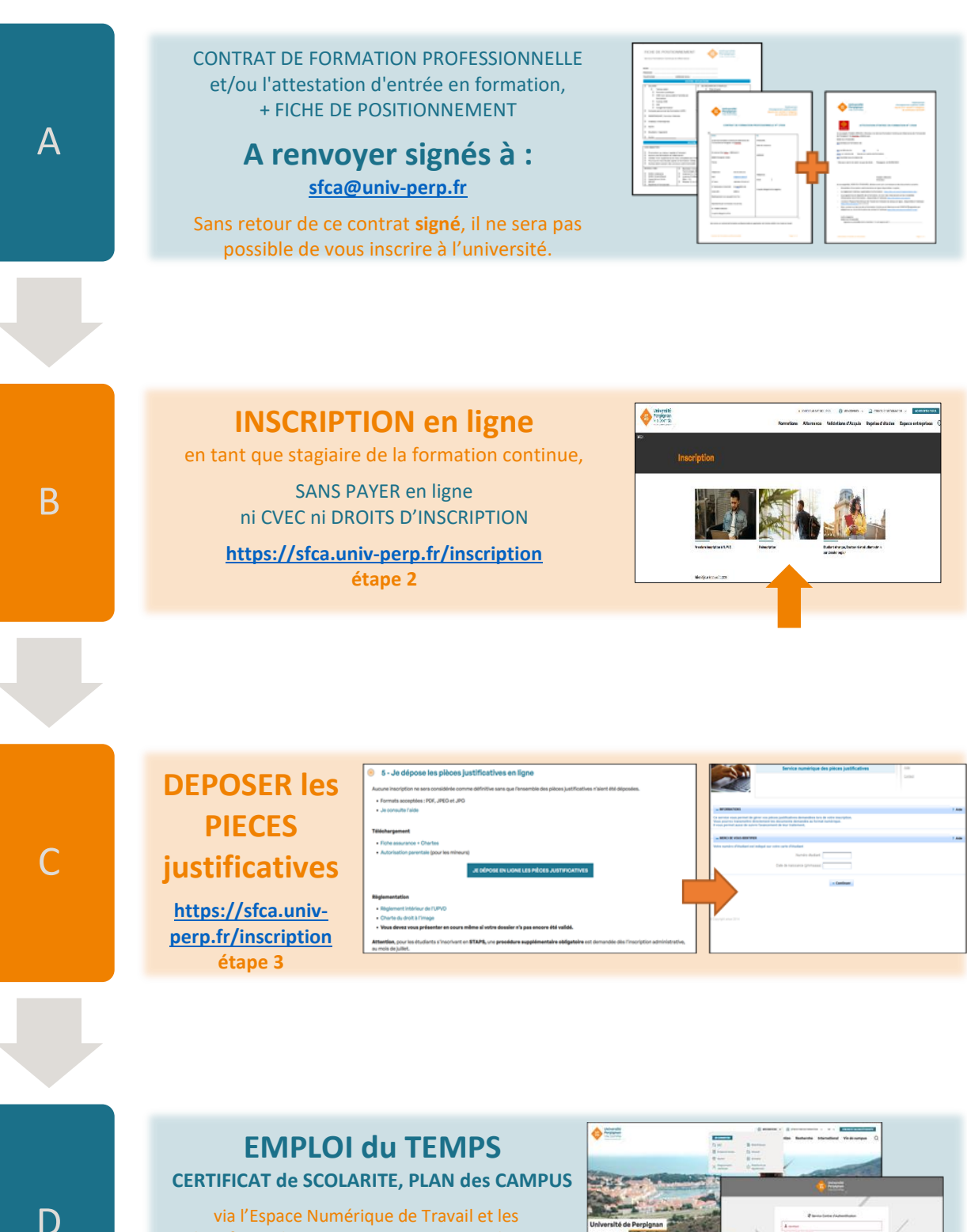

via l'Espace Numérique de Travail et les identifiants de connexion reçus par email Cette étape atteste de votre inscription

https://sfca.univ-perp.fr/inscription étapes 4

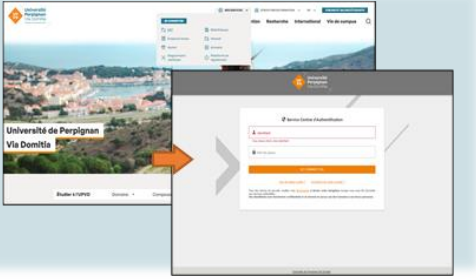

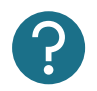

Consultez notre foire aux questions : <u>https://sfca.univ-perp.fr/foire-aux-questions-faq-1</u> Contactez-nous : <u>https://sfca.univ-perp.fr/contacter-le-sfca</u> Suivre un webinaire d'aide : <u>https://sfca.univ-perp.fr/demandeurs-demploi-reprenez-vos-etudes-a-lunivers</u>

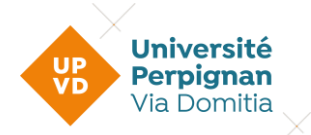

Stagiaires de la formation continue – D.U. avec CPF

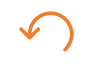

## MOBILISATION de VOTRE COMPTE PERSONNEL de FORMATION D.U. Techniques de récupération et Micronutrition du Sportif Année universitaire 2024-2025

La mobilisation du Compte Personnel de Formation s'effectue en trois étapes

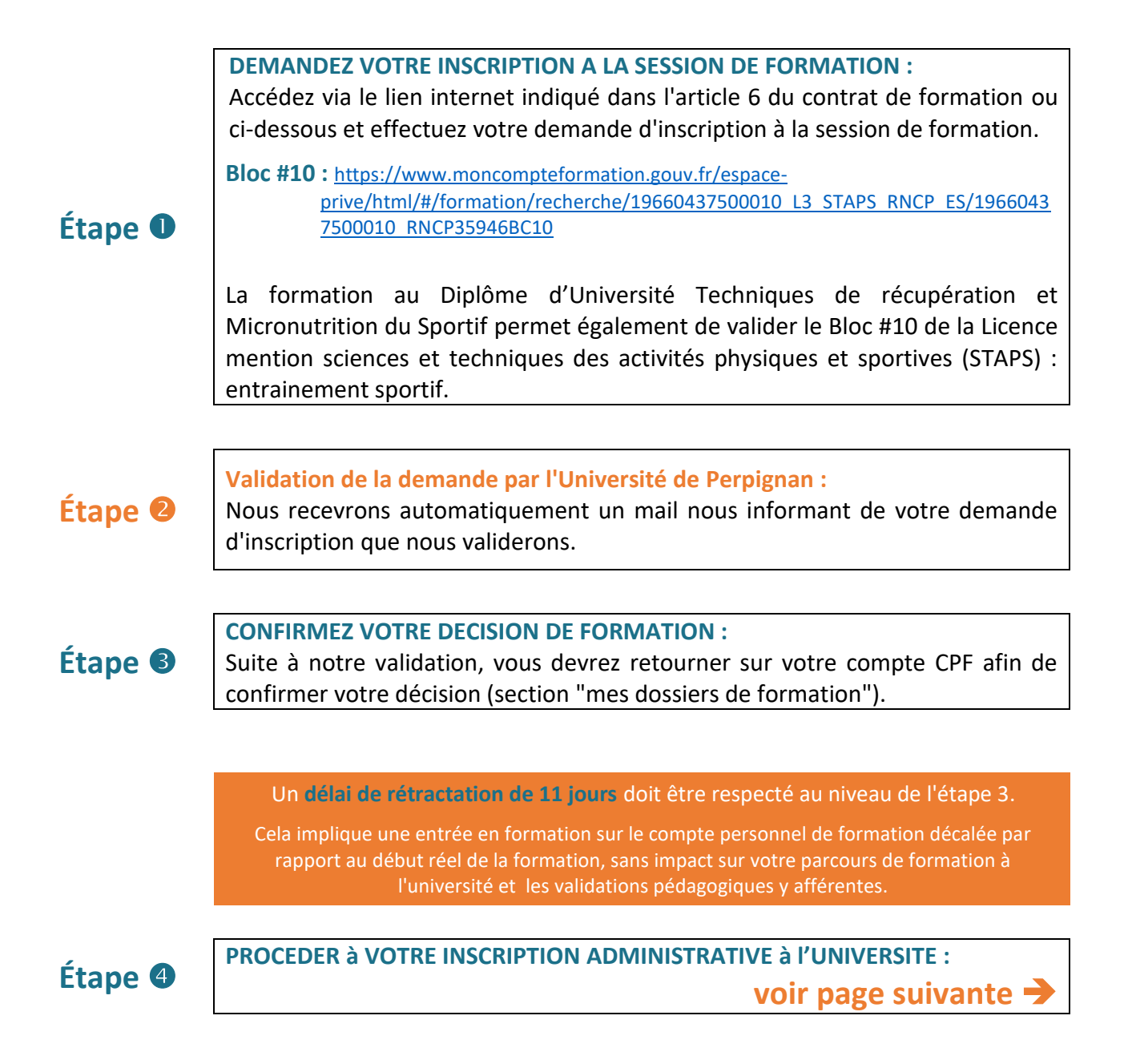

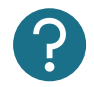

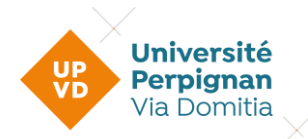

Stagiaires de la formation continue – D.U. avec CPF

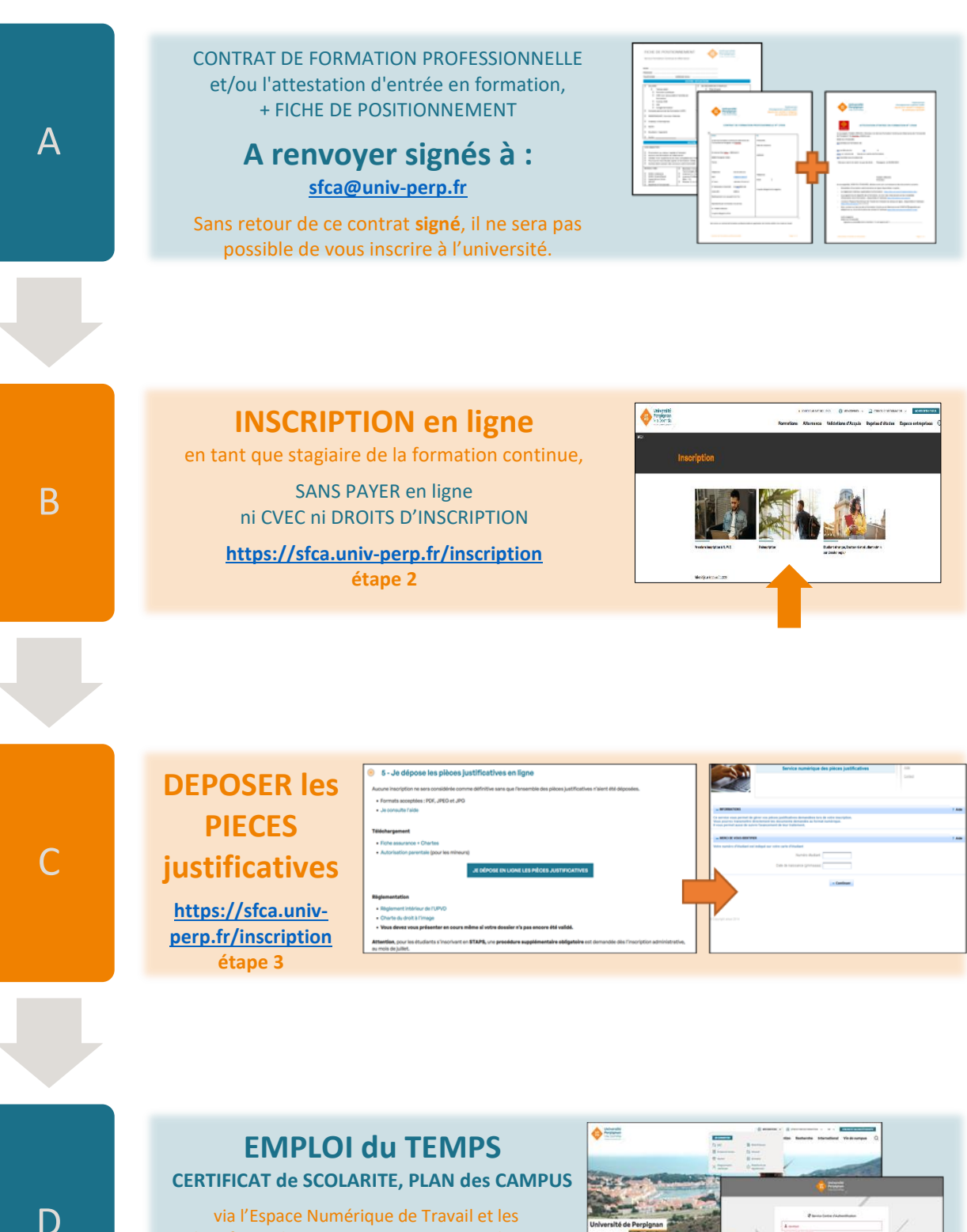

via l'Espace Numérique de Travail et les identifiants de connexion reçus par email Cette étape atteste de votre inscription

https://sfca.univ-perp.fr/inscription étapes 4

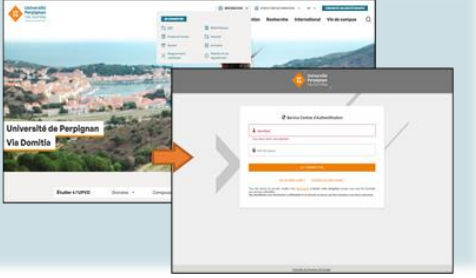

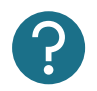

Consultez notre foire aux questions : <u>https://sfca.univ-perp.fr/foire-aux-questions-faq-1</u> Contactez-nous : <u>https://sfca.univ-perp.fr/contacter-le-sfca</u> Suivre un webinaire d'aide : <u>https://sfca.univ-perp.fr/demandeurs-demploi-reprenez-vos-etudes-a-lunivers</u>

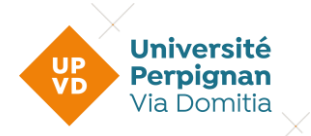

Stagiaires de la formation continue – D.U. avec CPF

## MOBILISATION de VOTRE COMPTE PERSONNEL de FORMATION D.U. Analyste Vidéo Année universitaire 2024-2025

La mobilisation du Compte Personnel de Formation s'effectue en trois étapes

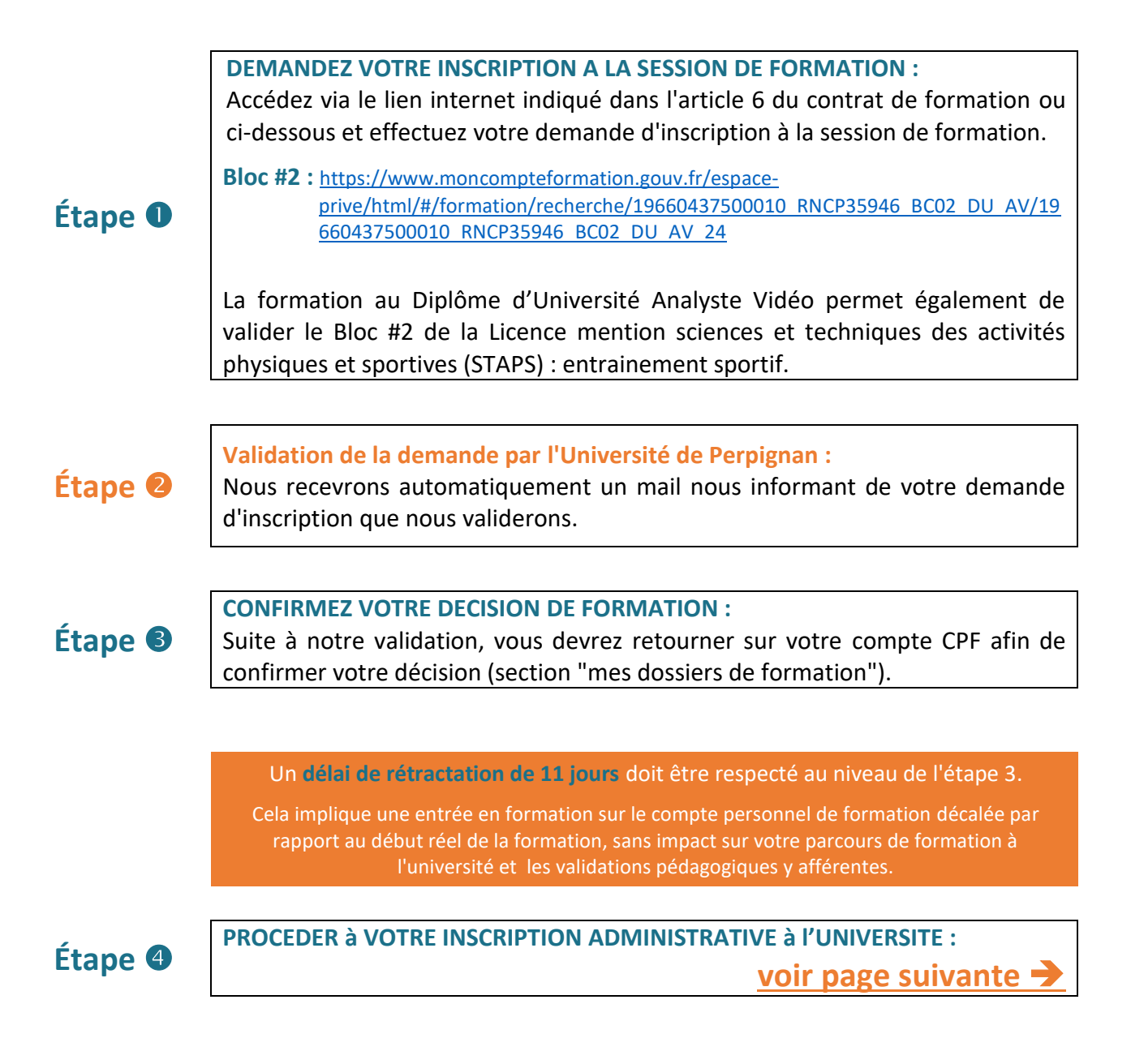

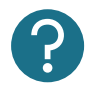

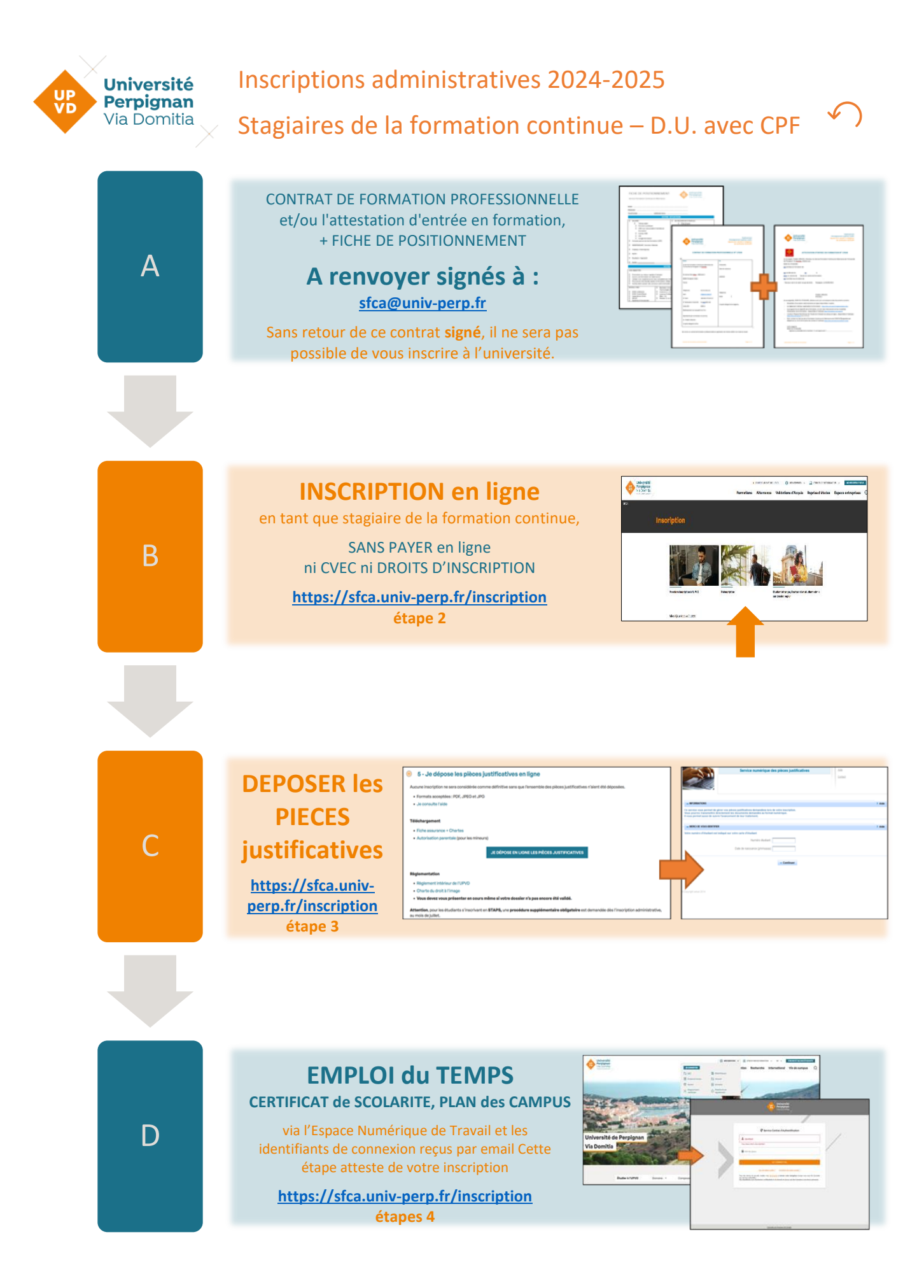

?

Consultez notre foire aux questions : <u>https://sfca.univ-perp.fr/foire-aux-questions-faq-1</u> Contactez-nous : <u>https://sfca.univ-perp.fr/contacter-le-sfca</u> Suivre un webinaire d'aide : <u>https://sfca.univ-perp.fr/demandeurs-demploi-reprenez-vos-etudes-a-lunivers</u>